## ファーストケアがインストールされていない PC からのバージョンアップ方法

プログラムの機能追加、単位数やサービスコードの変更などにより、ソフトウェアのプログラムを 不定期に更新いたします。現在ご使用のファーストケアのバージョンをご確認の上、必要に応じて バージョンアップ作業を行ってください。

ホームページより外部媒体(USB または CD <100MB 以上のもの> をあらかじめご用意ください)を 使って最新版ダウンロードを行うには、ユーザー名とパスワードが必要となります。

別紙『「ファーストケア」ホームページのご案内」をお手元にご用意の上、以下の手順で行ってください。

| 1 | <u>インターネット環境のあるパソコン</u> にて、弊社ホームページ内、                           | Call and an an an an an an an an an an an an an                                                                                                    |
|---|-----------------------------------------------------------------|----------------------------------------------------------------------------------------------------|
|   | 『ユーザーサポート情報』 <u>http://www.fc-center.jp/support/index.php</u> を | Canadaran Series Series                                                                                                    |
|   | 表示します。                                                          |                                                                                                    |
|   |                                                                 | RUGAD & SERVICA-HERELA<br>(14-5-2020) (-4-1-2020)<br>(-2-2-2-2-1-10)<br>RUG * Internation                                                                                                    |
|   | USB または CD をパソコンに挿入してください。                                      | Control (1997)     Control (1997)     Control       |
| 2 | 画面左側メニューの『最新版ダウンロード』のうち、ご利用中のファーストケアに                           | / 1997 13 13 12 12 14 15 15 15 17 19 14 15 15 15 17 19 14 17 17 17 17 17 17 17 17 17 17 17 17 17                                                                                                    |
|   | 合わせて Ver4【支援・提供】または Ver4【生活介護】を選択し、                             | Conditional and Control of the Salary Salary Sa                                                                                                    |
|   | 『ダウンロード開始』をクリックします。                                             | FirstCare:ユーザーサホート情報<br>**/**Kan BRANNED720-/                                                                                                    |
|   |                                                                 | ▲ 4 オ 7.4 2<br>10 いかりますにはです。 7.4<br>10 いかりますにはです。 7.4<br>10 いかりますにはです。 7.4<br>10 いかりますにはです。 7.4<br>10 ののか。 1.4 ののかり、 1.4 ののかり、 1.4 ののかり  |
|   |                                                                 | Bally to AL-1     G v=((00 + 100)     G v=(00 + 100)     G v=(00       |
|   |                                                                 |                                                                                                    |
| 3 | ログイン画面が表示したら、別紙『「ファーストケア」ホームページのご案内』                            | fe-center.jp へ接続 ? 🔀                                                                                                    |
|   | に記載されている、 <u>お客様のユーザー名</u> 、 <u>パスワード</u> をそれぞれ入力し、             |                                                                                                    |
|   | [OK]をクリックします。                                                   | Member Only のサーバー to-connersp にはユーサー名とバスワードが必要<br>です。<br>警告、このサーバーは、ユーザー名とパスワードを安全ではない方法で送信<br>することを要求しています (安全な経験を使わない基本的な認識)。                                                                                                    |
|   |                                                                 | ユーザー名(M) <b>ビ</b><br>パスワード(R)                                                                                                    |
|   | ユーザー名とパスワードの入力は、必ず <u>半角英数</u> で行ってください。                        | □/1.7ワードを記憶する(型)                                                                                                    |
|   |                                                                 | OK         キャンセット                                                                                                    |
| 4 | 「このファイルを実行または保存しますか?」と表示されたら                                    | -<br>ファイルのダウンロード - セキュリティの習合                                                                                                    |
|   | 保存をクリックします。                                                     | 2077年4月1日1日1日<br>2017年4月1日日<br>2017年1日1日<br>10日<br>10日<br>10日<br>10日<br>10日<br>10日<br>10日                                                                                                    |
|   |                                                                 | 現法で to-center.jp     東北市 to-center.jp     東市の    保石    ほうどう                                                                                                    |
|   |                                                                 |                                                                                                    |
|   |                                                                 |                                                                                                    |
| 5 | 挿入している指定の外部媒体(リムーバルディスク)へ保存します。                                 | Sassan 2000 - 2000 - 20000 - 2000 - 2000 - 2000 - 2000 - 2000 - 2000 - 2000 - 2 |
|   | マイコンピュータ > リムーバブル ディスク                                          |                                                                                                    |
|   |                                                                 | i John                                                                                                    |
|   | リムーバブルディスクに最新版ファイルを確認したら、安全に取り外して                               | (1) A A A A A A A A A A A A A A A A A A A                                                                                                    |
|   | ください。                                                           | マイムカリアンラーストムを使い<br>アイムを使い<br>アイムを使い<br>アイカを使い<br>アークション・シーン<br>マークション・シーン<br>マークション<br>マークション<br>マーク<br>マークション<br>マーク<br>マークション<br>マーク<br>マーク<br>マーク<br>マーク<br>マーク<br>マーク<br>マーク<br>マーク                                                                                                    |
| 6 | ファーストケアを使用しているパソコンへ外部媒体(リムーバル ディスク)を                            | ≠9K+ R7K 7429 €3                                                                                                    |
|   | 挿入してください。                                                       | - ア・ドルロ MBCD 第冊型 ITELCATION 19 14 HD へんアロリ<br>③ m3 - ③ - 多 ター 日 「「」 ● MR (○ 2442 日田・ 岡 24420000<br>アドルスロ マットロ                                                                                                    |
|   |                                                                 | ファイルトフルル900220         回 「TrtCart(M 4 270) 開発20200           その色         O         U         マイローク                                                                                                    |
|   | リムーバル ディスク内の最新版ファイルをダブルクリックします。                                 | <ul> <li>マイドをないた</li> <li>予算するという</li> <li>マイ・ネットワーク</li> </ul>                                                                                                    |
|   |                                                                 | 214 ×                                                                                                    |

| Ĩ | 「ファーストケアをインストールします。」と表示されます。<br>次へをクリックします。                                             | ↑ TaxiCaroVerd 4 389 - SetateCheck Wood 2000<br>FirstCare Install 介護保護業務管理ソフト<br>ファーストウアをインストールします。<br>ようしますれば、「深へ」をクラックしてびだれ、<br>していたの                                                                                                    |
|---|-----------------------------------------------------------------------------------------|----------------------------------------------------------------------------------------------------|
| 8 | 「First Care Ver.・・・・・・ウィザードへようこそ」と表示されます。<br>次へをクリックします。                                |                                                                                                    |
| 9 | 「使用許諾契約」が表示されます。<br>「使用許諾契約の条項に同意します。」を選択し、 <mark>次へ</mark> をクリックします。                   |                                                                                                    |
| 1 | 「インストール先のフォルダ」が表示されます。<br>次へをクリックします。                                                   | TastCart Vet 4 (200) - RegistalEthebit Waved         図           (2.2) - REGISTAR         Call         Call |
|   | 「プログラムをインストールする準備ができました。」と表示されます。<br>インストールをクリックします。                                    | プログロムペタクタリーをいまれるたわからは Protend         通道           プログロムペタクタリーのする第1回などできたよ。         CFTrstCare           ウィザードは、インストームを訪問してき用点できました。         CFTrstCare           インストームのなどを見ていたます。         CFTrstCare           インストームのなどを見ていたます。         CFTrstCare           インストームのなどを見ていたます。         CFTrstCare           インストームのなどをしたます。         CFTrstCare           インストームのなどをしたます。         CFTrstCare           インストームのなどをしたます。         CFTrstCare           インストームのなどをしたます。         CFTrstCare           インストームのなどをしたます。         CFTrstCare           インストームのなどをしたます。         CFTrstCare           インストームのなどをしたます。         CFTrstCare           インストームのなどをしたます。         CFTrstCare           インストームのなどをしたます。         CFTrstCare           ビングフタイントームのなどのないたち         CFTrstCare           マージ目的         CFTrstCare           マージ目前         CFTrstCare           マージ目前         CFTrstCare           マージ目前         CFTrstCare           マージ目前         CFTrstCare           マージ目前         CFTrstCare           マージ目         CFTrstCare           マージ目         CFTrstCare           マージ目         CFTrstCare           CFTrstCare         CFTrstCare           CFT                                                                                         |
|   | インストール後、「Install Shield ウィザードを完了しました。」と表示されれば<br>バージョンアップは完了です。<br>[完了]をクリックすると画面が閉じます。 |                                                                                                    |

## ユーザーID、パスワードを入力してもダウンロードが始まらないときは・・・

- 1. キーボードは半角英数入力になっていますか?
- 入力画面で、以前入力した情報が履歴として表示されていたら、いったんそれらをすべて削除してから 再度入力してみてください。
- 一度ブラウザ(インターネットを見る画面)を閉じて、再度ユーザーID、パスワードを入力して試してください。
   ご質問・ご不明点は、ヘルプデスクまでお気軽にお問い合わせください。